# Windows 10 IoT Enterprise LTSC 2021

Deployment Guide

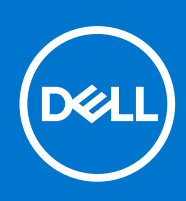

## Notes, cautions, and warnings

(i) NOTE: A NOTE indicates important information that helps you make better use of your product.

CAUTION: A CAUTION indicates either potential damage to hardware or loss of data and tells you how to avoid the problem.

MARNING: A WARNING indicates a potential for property damage, personal injury, or death.

© 2023 Dell Inc. or its subsidiaries. All rights reserved. Dell Technologies, Dell, and other trademarks are trademarks of Dell Inc. or its subsidiaries. Other trademarks may be trademarks of their respective owners.

# Contents

| Chapter 1: Introduction                                                                    | 4          |
|--------------------------------------------------------------------------------------------|------------|
| Support matrix                                                                             | 4          |
| Chapter 2: Dell Application Store User Interface Installation Instructions                 | 5          |
| Citrix Workspace Add-On User Interface Installation Instructions                           | 7          |
| VMware Horizon Client Add-On User Interface Installation Instructions                      |            |
| Amazon Workspace Add-On User Interface Installation Instructions                           | 13         |
| List of Plugins                                                                            |            |
| Manual Installation of Plugins                                                             | 16         |
| Silent Installation Method of Required Add-On Applications or Plugins                      | 16         |
| Silent Installation of Add-On Application or Plugin Through Command Prompt                 | 17         |
| Applications installation procedure from Wyse Management Suite                             |            |
| Applications Installation procedure through Microsoft Endpoint Configuration Manager       | 19         |
| Client side                                                                                |            |
| Server side                                                                                | 19         |
| Chapter 3: Deploying security patches for Windows 10 IoT Enterprise LTSC 2021              | 22         |
| Download Knowledge Base for Windows 10 IoT Enterprise LTSC 2021 from Microsoft Update      | Catalog 22 |
| Scheduling Unified Write Filter Servicing Mode for Windows 10 IoT Enterprise LTSC 2021 Upd | ates       |
| Using Wyse Management Suite                                                                | 22         |
| Install the MSU or EXE package using Wyse Management Suite                                 | 23         |

# Introduction

This document provides information about installing Dell Application Store and deploying Microsoft Security Patches for Windows 10 IoT Enterprise LTSC 2021.

Dell Application Store is a bundle of Edge Device software consisting of third-party applications and Dell value-added applications. This document introduces different procedures for installing Dell Application Store on the thin clients running Windows 10 IoT Enterprise LTSC 2021 operating system.

Microsoft offers important, recommended, and optional updates. The updates provide significant benefits, such as improved security and reliability. This document is intended to download applicable security patches and create and deploy a Microsoft update stand-along package (.msu package) or an executable (.exe package) using Wyse Management Suite.

**NOTE:** The screenshots depict an example version number. The version information differs based on the application that you use to install. For reference of the applications versions, see the Release Notes at dell.com/support.

### **Topics:**

• Support matrix

# Support matrix

## Table 1. Support matrix

| Operating system                    | Supported platforms       |
|-------------------------------------|---------------------------|
| Windows 10 IoT Enterprise LTSC 2021 | OptiPlex 3000 Thin Client |
|                                     | OptiPlex All-in-One 7410  |
|                                     | Latitude 3440             |
|                                     | Latitude 5440             |
|                                     | OptiPlex Micro Plus 7010  |

### Table 2. Management server details

| Management server     | Version                |
|-----------------------|------------------------|
| Wyse Management Suite | 4.1 and later versions |

4

# Dell Application Store User Interface Installation Instructions

2

- 1. Log in to the device as admin and disable the Unified Write Filter.
- 2. Copy the DellApplicationStore.exe installer file to the local path C:\Users\Admin\Desktop.
- **3.** Run the DellApplicationStore.exe as administrator and click **Next** to continue.

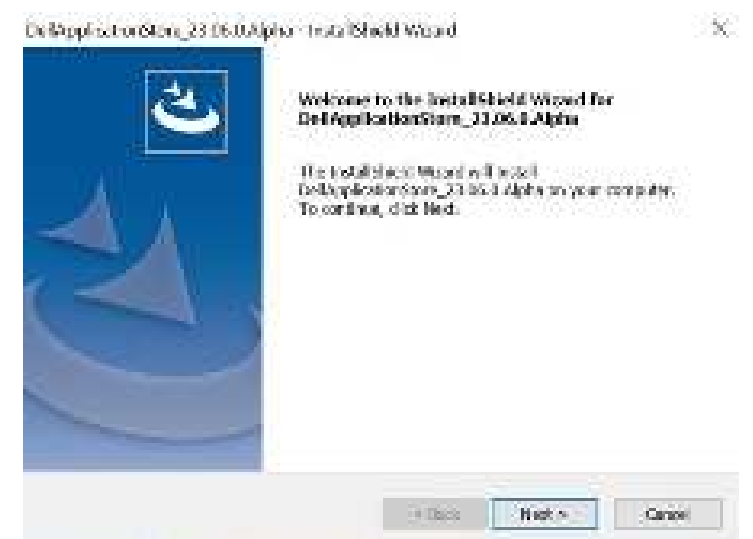

#### Figure 1. Welcome screen

4. Read the Licensing Agreement. Select I accept the terms of the license agreement and click Next.

| ApplicationStore_2306.0.4 pha - instal Sheeld Waard                                                                                                    |                                             |
|----------------------------------------------------------------------------------------------------|---------------------------------------------|
| Dell End User License Agreement                                                                                                    |                                             |
| Mase red the following flows agreement confutly.                                                                                                    |                                             |
| Congratulations on your new Doll purchased                                                                                                    | •                                           |
| Your purchase and use of this productic subject to and governey<br>applicable Terms of Sale and End User License Agreement, which<br>an escaled below in the following order: | d by Dell's<br>hiare each                   |
| Terres of Spie Webolies                                                                                                    |                                             |
| End User License Agreement                                                                                                    |                                             |
| Sy the act of choking "have of," you agree (or re-affirm your agree<br>transition bires i and eranditions. For the excisioner of dealed is the                                | ementiks) the<br>A water of Bash Civilian W |
| (iii) accept the torus of the loss of spectrum                                                                                                    | Print                                       |
| (1)I do actuately for terms of the lowise agreement                                                                                                    |                                             |
| And a second second second second second second second second second second second second second second second                                                                |                                             |
| · Bork / Ak                                                                                                    | of a Consul                                 |
|                                                                                                    | Stored Interaction                          |

### Figure 2. License agreement

5. On Dell Value Apps Installation Window, click on Install.

| Dell Value Apps<br>Please noie the below Del                                                                                                    | : Installation<br>EValue Apps will be installed |
|----------------------------------------------------------------------------------------------------|-------------------------------------------------|
| the second state of the second second s | 102                                             |
| a este la établique 👔 👘 👘                                                                                                    |                                                 |
| encontent Times                                                                                                    |                                                 |
| o Generic Agingene - 🕅                                                                                                    |                                                 |
| e DelGarlady i nav 🔂 👘 🕫                                                                                                    | 9                                               |

## Figure 3. Dell Application Store

6. Installation progress bar appears.

| ystem Configuration in progress. |  |
|----------------------------------|--|
| 🥜 ApplicationLaunsch/Manager     |  |
| 🖌 iBatiChaeUpMarlager            |  |
| O AppControlCenter               |  |
| 📇 CustomConfigSysprep            |  |
| 🔥 DeliCuertayContinices          |  |
| LanguageConfig                   |  |
| A WyseDevideAgent                |  |
| 🔥 WyseEingSatup                  |  |

## Figure 4. Dell Application Store

7. After the installation is complete, click **OK** on the caution window.

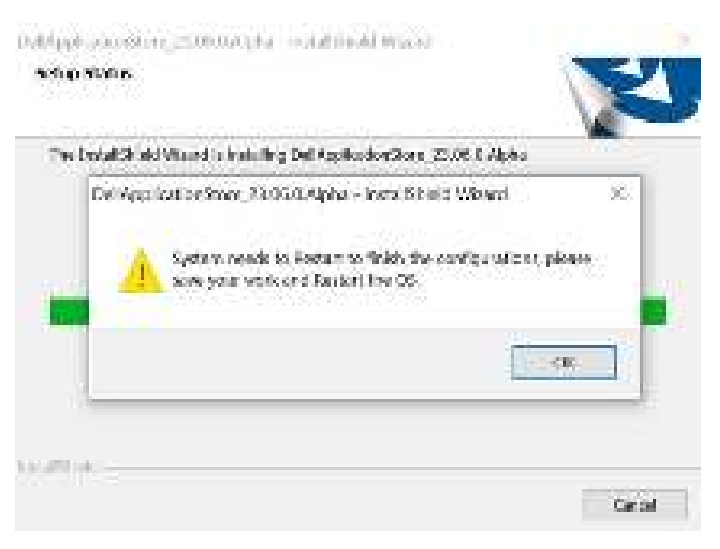

### Figure 5. End User Licensing Agreement

- 8. Now click **Finish** and restart the device.
- 9. Log in to the admin account and enable the Unified Write Filter.

## **Topics:**

- Citrix Workspace Add-On User Interface Installation Instructions
- VMware Horizon Client Add-On User Interface Installation Instructions
- Amazon Workspace Add-On User Interface Installation Instructions
- List of Plugins
- Manual Installation of Plugins
- Silent Installation Method of Required Add-On Applications or Plugins
- Silent Installation of Add-On Application or Plugin Through Command Prompt
- Applications installation procedure from Wyse Management Suite
- Applications Installation procedure through Microsoft Endpoint Configuration Manager
- Client side
- Server side

## Citrix Workspace Add-On User Interface Installation Instructions

This application installation is supported only on Windows 10 IoT Enterprise LTSC 2021 Dell Clients image. Before installing the package, ensure that the Write Filter is disabled.

- 1. Login as Administrator in Windows 10 IoT Enterprise LTSC 2021 Dell Client.
- 2. Copy the CitrixWorkspaceApp\_2303 installer file to a local folder. Example: C:\Users\Admin\Desktop.

(i) NOTE: CitrixWorkspaceApp\_2303.exe is available for download from Dell Support page.

**NOTE:** The application version of the binary depends on the version that you choose to install. The version that is referenced is an example.

3. Right-click the CitrixWorkspaceApp\_2303 installer and Run as administrator, click Next to continue.

## OtrixWorkspaceApp\_2303 - InstallShield Wizard

| Welcome to the InstallShold Wizard for<br>CitricWorkspaceApp_2103<br>The InstaliShield Wizard will install<br>CitricWorkspaceApp_2303 on your computer. To<br>continue, click Next. |
|----------------------------------------------------------------------------------------------------|
| and the second second                                                                                                    |

4. Read the Dell Licensing Agreement and select I accept the terms of the license agreement. Then, click Next.

| Observations of the definition formation to second and one of the                                                                                           |                                                          |
|----------------------------------------------------------------------------------------------------|----------------------------------------------------------|
| rende insi territorining rokon agreenten: caretain.                                                                                                    |                                                          |
| Congratulations on your new Deli purchase!                                                                                                    |                                                          |
| Your purchase and use of this product is subject to and<br>applicable Terms of Sale and End User License Agreeme<br>presented below in the following order: | governed by Dell's<br>nt, which are each                 |
| Terrs of Sale Websites                                                                                                    |                                                          |
| End User License Agreement                                                                                                    |                                                          |
| By the act of clicking "Laccept," you agree (or re-affern y forecoing terms and conditions. For the availance of do                                         | our agreement to) the<br>vist to the extent that Deit is |
| I accept the terms of the license agreement                                                                                                    | Print                                                    |
| 1 do not accept the terms of the loanse agreement.                                                                                                    |                                                          |
|                                                                                                    |                                                          |
| C1102 -                                                                                                    |                                                          |

5. Read the Citrix Licensing Agreement and select I accept the terms of the license agreement. Then, click Next.

×

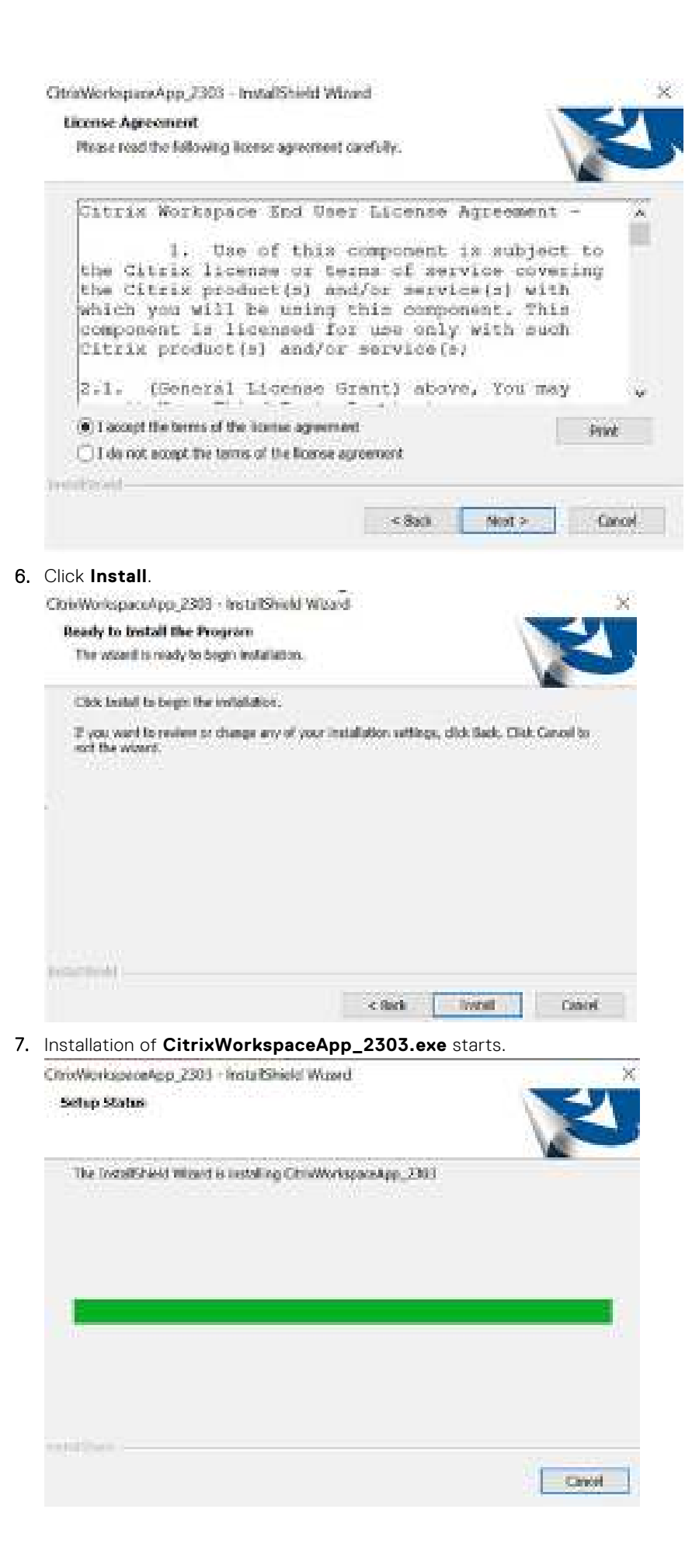

### 8. Click Finish.

|    | ConsWorkspaceApp_2303 - InstallShield Wizard<br>InstallShield Wizard Complete<br>The InstallShield Wizard Complete<br>The InstallShield Wizard fas successfully installed<br>ConsWorkspaceApp_2300. Click Fields to east the wizard. |
|----|----------------------------------------------------------------------------------------------------|
| 9. | Click OK and restart the device.                                                                                                    |

## VMware Horizon Client Add-On User Interface Installation Instructions

This application installation is supported only on Windows 10 IoT Enterprise LTSC 2021 unified image. Before installing the package, ensure that the Write Filter is disabled. If the Write Filter is not disabled, it fills the Unified Write Filter Overlay and the updates that are made are not persistent across reboot.

- 1. Log in as an administrator in Windows 10 IoT Enterprise LTSC 2021 Dell Client.
- 2. Copy the VMwareHorizonClient\_2303 installer file to a local folder. Example: C:\Users\Admin\Desktop.

**NOTE:** The application version of the binary depends on the version that you choose to install. The version that is referenced is an example.

3. Right-click the VMwareHorizonClient\_2303 installer and run as an administrator, click Next to continue.

| VMwareHorizonOlient_2308 - | Instal/Shield Widard                                                                                         | ×     |
|----------------------------|----------------------------------------------------------------------------------------------------|-------|
| <u>ی</u>                   | Welcome to the InstallShield Wizard for<br>WiwareHorizonClient_2303                                          |       |
| 41                         | The tractal/sheld report will nated<br>vMwareriorconClient_2303 on your computer. To<br>continue, dick Next. |       |
|                            |                                                                                                    |       |
|                            | Can gest > Can                                                                                               | oel 🗍 |

4. Read the Dell Licensing Agreement and select I accept the terms of the license agreement. Then, click Next.

| WWEIGHOUP                         | ONUMER 2303 - INSTRUME                                                                    | nd www.and                                                          | 1                                                                                                    |
|-----------------------------------|-------------------------------------------------------------------------------------------|---------------------------------------------------------------------|----------------------------------------------------------------------------------------------------|
| License Ag                        | Annes                                                                                     |                                                                     |                                                                                                    |
| Please rea                        | d the following license agree                                                             | ment carefully:                                                     |                                                                                                    |
| Letteres                          |                                                                                           |                                                                     |                                                                                                    |
| contrast                          | autions on your new Dell pr                                                               | UTUTIONO(                                                           |                                                                                                    |
| Your pur<br>epplicabl<br>presente | chase and use of this produ<br>e Terms of Sale and End Us<br>d below in the following ory | attis subject to and governe<br>ser License Agreement, whic<br>for: | dby Dell's<br>h ars sach                                                                                        |
| Terms o                           | d Gale Websitzs                                                                           |                                                                     |                                                                                                    |
| Endlus                            | er License Agreement                                                                      |                                                                     |                                                                                                    |
| By the at<br>forecosity           | n of clicking "Laceast" you<br>a larrow and conditions. For                               | agree (or re-affers your agre<br>the avaidance of doubt, to t       | ement lot the<br>to extend that Delt is 👻                                                                       |
| <ul> <li>(i) i activa</li> </ul>  | d the forms of the latence age                                                            | versent                                                             | Print                                                                                                    |
| Of do re                          | at accept the terms of the lice                                                           | ese agreement                                                       |                                                                                                    |
| A CONTRACTOR                      | 04000000000000000000000000000000000000                                                    | 69660.0000                                                          |                                                                                                    |
|                                   |                                                                                           |                                                                     |                                                                                                    |
|                                   |                                                                                           | × 10.12                                                             | nt s Eastel                                                                                                    |
|                                   |                                                                                           | 0.777.7                                                             | The second second second second second second second second second second second second second second second se |

5. Read the VMware Licensing Agreement and select I accept the terms of the license agreement. Then, click Next.

| View         Lice         The TERMS OF THIS END USER LICENSE<br>("LULA") GOVERN YOUR USE OF THE SO<br>BEDARDLESS OF ANY TERMS THAT MAY<br>DURING THE INSTALLATION OF THE SO<br>Increased in the installation of the instal<br>of the network of the installation of the instal<br>of the network of the installation of the instal<br>of the install of the installation of the instal<br>of the install of the installation of the instal<br>of the install of the installation of the instal<br>of the install of the installation of the installation of<br>control of reach to begin the installation<br>of the install of the installation of your restallation of<br>control of reach to begin the installation of<br>your restallation of the installation of your restallation of<br>control of the installation of your restallation of<br>control of the installation of the installation of your restallation of<br>control of the installation of the installation of your of the installation of<br>control of the installation of the installation of the installation of the installation of the installation of the installation of the installation of the installatin of the installatin of the installatin of                                                                                                    | ARE EN                           | ND USEI<br>REEME<br>RE,<br>NR<br>E.          | R<br>INT<br>Prod                                                                                                    |
|----------------------------------------------------------------------------------------------------|----------------------------------|----------------------------------------------|----------------------------------------------------------------------------------------------------|
| VMM         Lice         The TERMS OF THIS END USER LICENSE         REGARDLESS OF ANY TERMS THAT MAY         DURING THE INSTALLATION OF THE SOF         The recently carbonic, both control, on use         It accept the terms of the locest agreement         It accept the terms of the locest agreement         It accept the terms of the locest agreement         It accept the terms of the locest agreement         It accept the terms of the locest agreement         It accept the terms of the locest agreement         It accept to install the Program         The incard is reactly to begin installation.         If you want to review or charge any of your installation set the installation accept to the installation accept to the installation accept to the installation accept agreement         It accept the install the Program         It is install to begin the installation.         If you want to review or charge any of your installation accept the installation accept accept accep                                                                                                    | ARE EI<br>NSE AG<br>TWAI<br>TWAI | ND USEI<br>REEME<br>EMENT<br>RE,<br>AR<br>E. | R<br>INT<br>Prof.                                                                                                    |
| Lice<br>The TERMS OF THIS END USER LICENSE<br>(EULA') GOVERN YOUR USE OF THE SO<br>REGARDLESS OF ANY TERMS THAT MAY<br>DURING THE INSTALLATION OF THE SO<br>INCOMING THE INSTALLATION OF THE SO<br>INCOMING THE INSTALLATION OF THE INSTALLATION<br>INCOMING THE INSTALLATION OF THE INSTALLATION<br>INCOMING THE INSTALLATION OF THE INSTALLATION<br>INCOMING THE INSTALLATION OF THE INSTALLATION<br>INCOMING THE INSTALLATION OF THE INSTALLATION<br>INCOMING THE INSTALLATION OF THE INSTALLATION<br>INCOMING THE INSTALLATION OF THE INSTALLATION OF THE INSTALLATION<br>INCOMING THE INSTALLATION OF THE INSTALLATION<br>INCOMING THE INSTALLATION OF THE INSTALLATION<br>INCOMING THE INSTALLATION OF THE INSTALLATION<br>INCOMING THE INSTALLATION OF THE INSTALLATION<br>INCOMING THE INSTALLATION OF THE INSTALLATION<br>INCOMING THE INSTALLATION OF THE INSTALLATION<br>INCOMING THE INSTALLATION OF THE INSTALLATION OF THE INSTALLATION<br>INCOMING THE INSTALLATION OF THE INSTALLATION OF THE INSTALLATION<br>INCOMING THE INSTALLATION                                                                                                    | AGRE<br>FTWAR                    | AREEME<br>EMENT<br>RU,<br>AR<br>E.<br>Nasta  | Privat<br>Privat                                                                                                    |
| The TERMS OF THIS END USER LICENSE<br>(EULA') GOVERN YOUR USE OF THE SO<br>REGARDLESS OF ANY TERMS THAT MAY<br>DURING THE INSTALLATION OF THE SOF<br>or power of the installation of the isose operated<br>() to not accept the terms of the isose operated<br>() to not accept the terms of the isose operated<br>() to not accept the terms of the isose operated<br>() to not accept the terms of the isose operated<br>() to not accept the terms of the isose operated<br>() to not accept the terms of the isose operated<br>() to not accept the terms of the isose operated<br>() to not accept the terms of the isose operated<br>() to not accept the terms of the isose operated<br>() to not accept to begin installation<br>() the isose of the isose operated<br>() to not the resolution to the isose of your restallation is<br>set the isose () () () () () () () () () () () () ()                                                                                                    | AGRE<br>FTWAR                    | EMENT<br>RE,<br>VR<br>E.<br>Sci(Bod), C      | Provi<br>Conce<br>Ones Carvel N                                                                                                    |
| Control of the losses agreement     To a cost the terms of the losses agreement     To do not accept the terms of the losses agreement     To do not accept the terms of the losses agreement     To do not accept the terms of the losses agreement     To do not accept the terms of the losses agreement     To do not accept the terms of the losses agreement     To do not accept the terms of the losses agreement     To do not accept the terms of the losses agreement     To do not accept the terms of the losses agreement     To do not accept the terms of the losses agreement     To do not accept the terms of the losses agreement     To do not accept to begin installation     To ward to ready to begin installation     To ward to ready to ready to begin     To ward to ready to begin     To ward to ready to begin     To ward to ready to begin     To ward to ready to begin     To ward to ready to begin     To ward to ready to begin     To ward to ready to begin     To ward to ready to begin     To ward to ready to begin     To ward to ready to begin     To ward to ready to begin     To ward to ready to begin     To ward to ready     To ward to ready     To ward to ready to                                                                                                    | ettings, c                       | Next >                                       | Pred<br>Conc                                                                                                    |
| • I accept the terms of the looses operaned • I do not accept the terms of the looses operaned • I do not accept the terms of the looses operaned • I do not accept the terms of the looses operaned • I do not accept the terms of the looses operaned • I do not accept the terms of the looses operaned • I do not accept the terms of the looses operaned • I do not accept the terms of the looses operaned • I do not accept the terms of the looses operaned • I do not accept the terms of the looses operaned • I do not accept the terms of the looses operaned • I do not accept the terms of the looses operaned • I do not accept to begin the installation. • I do not accept to review or change any of your notalistices a cettified • I do not • • • • • • • • • • • • • • • • • • •                                                                                                    | tings) (                         | Next >                                       | Prod                                                                                                    |
| C do init accet the terms of the hence operanet<br>(a fine<br>c fine<br>c fine                                                                                                    | ettings), e                      | Next ><br>dol: Bade. 4                       | Control of Control of |
| Interest of the second is reactly to begin metallation.         Cick Install.         Ready to linstall the Program.         The record is reactly to begin metallation.         Cick Install to begin the installation.         If you want to record or a change and of your matallation a post the second.         Install to begin the installation.         If you want to record or a change and of your matallation a post the second.         Installation         Installation         Installation progress bar is displayed.         Installation Scient, 2003 - Installation impaid         Installation progress bar is displayed.         Installation Progress bar is displayed.         Installation progress bar is displayed.         Installation progress bar is displayed.         Installation progress bar is displayed.         Installation progress bar is displayed.         Installation progress bar is displayed.         Installation progress bar is displayed.         Installation progress bar is displayed.         Installation progress bar is displayed.         Installation progress bar is displayed.         Installation progress bar is displayed.         Installation progress bar is displayed.         Installation progress bar is displayed.         Installation progress bar is displayed.         Installat                                                                                                    | ettriga, e                       | Next >                                       | Control of the second second sec                                                                                                    |
| ck Install.         Martel-Harlos of Cleret (2003 - Instal/Shield Wiscard         Ready to Install the Program         The record is ready to begin installation.         Citic Install to begin the installation.         If you want to review or change and of your notableton set this record.         Installed         Installation         It is record in review or change and of your notableton set this record.         Installation         It is record in the installation.         It is record.         It is record. <td< td=""><td>ettings, c</td><td>Next &gt;</td><td>Control of the second second sec</td></td<> | ettings, c                       | Next >                                       | Control of the second second sec                                                                                                    |
| ck Install.<br>Musichlarian of leng (2003 - InstalfShield Wigard<br>Ready to Install the Program<br>The incord is reach to begin installation.<br>Click Install to begin the installation.<br>If you want to nerview or change any of your installation peet the ideard.<br>If you want to nerview or change any of your installation peet the ideard.<br>It is in the ideard.<br>It is in the ideard.<br>It is in the ideard.<br>It is in the ideard.<br>It is in the ideard.<br>It is in the ideard.<br>It is in the ideard in the ideard is in the installation program is the installation in the ideard.<br>It is in the ideard in the installation is in the installation in the installation is in the installation in the installation is in the installation in the installation is in the installation is in the installation is in the installation in the installation is installation in the installation is installation is installation in the installation is installation in the installation is installation in the installation is installation in the installation is installation in the installation is installation in the installation is installation in the installation is installation in the installation is installation in the installation is installation in the installation is installation in the installation is installation in the installation in the installation in the installation in the installation in the installation in the installation in the installation in the installation in the installation in the installatin the installation in the installati                                                                                                    | ettings, c                       | 3d(888) (                                    | ore careed t                                                                                                    |
| Chartel-Harles on Client (2003 - Instat/Shield Wiscard<br>Ready to Install the Program<br>The recard is ready to begin installation.<br>Click Install to begin the installation.<br>If you want to review or change are of your installation a<br>exit the retard.<br>(click Install to begin the installation)<br>(click Install to begin the installation)<br>(click Installation)<br>(click Installat                                                                                                    | ettings), c                      | ddi Bada, d                                  | Dia Careel k                                                                                                    |
| Ready to linstal the Program<br>The mean is ready to begin installation.<br>Clock Install to begin the installation.<br>If you want to reaves or change any of your installation s<br>exit the second.<br>It is a second second sec                                                                                                    | ettings, c                       | dar Beeks                                    | ana careel k                                                                                                    |
| The record is ready to begin installation.  Click Install to begin the installation.  If you want to review or change any of your installation :  set the record.  (a)  (b)  (c)  (c)  (c)  (c)  (c)  (c)  (c                                                                                                    | etings, c                        | Sdr.Bod-, 4                                  | Dia Carcel I                                                                                                    |
| Cick Install to begin the installation.<br>If you want to review or change any of your notalistion a<br>exit the want.<br>(citation)<br>(citation)                                                                                                    | ettirgs), s                      | dd(Bad), (                                   | Dia Carcel I                                                                                                    |
| Cick Install to begin the installation.<br>If you want to nerve or change any of your notalistics a<br>exit the waard.                                                                                                    | ettrijsi, c                      | ddr Baels (                                  | Old Cartel K                                                                                                    |
| If you want to review or change any of your notalistion a<br>exit the second.<br>Iterational<br>stallation progress bar is displayed.<br>IvestHencesChert 2001 - Insta Direct Wound<br>Setup Status                                                                                                    | ettrijsi, c                      | lick Baidk, K                                | Oldi Cancel k                                                                                                    |
| exit the waterd.<br>A field<br>stallation progress bar is displayed.<br>Waterforcer Chem, 200 - Installined Muand<br>Setup Status                                                                                                    |                                  |                                              |                                                                                                    |
| stallation progress bar is displayed.<br>Watellenger Chem, 200 - Installin eld Muand<br>Setup Status                                                                                                    |                                  |                                              |                                                                                                    |
| stallation progress bar is displayed.<br>Inverticities Client, 2003 - Inda Khield Wood<br>Setup Statue                                                                                                    |                                  |                                              |                                                                                                    |
| stallation progress bar is displayed.<br>IwanHorcorClient 200 - Installin eid Muand<br>Getap Status                                                                                                    |                                  |                                              |                                                                                                    |
| stallation progress bar is displayed.<br>WeitherconChim, 2001 - IndelShield Wood<br>Setup Status                                                                                                    |                                  | instal                                       | Cance                                                                                                    |
| stallation progress bar is displayed.<br>IwardforcesClient 2003 - Installin eid Wood<br>Setup Status                                                                                                    |                                  |                                              | - ALTERCORP.                                                                                                    |
| IwareHorioonChent, 2003 - InstallShield Woard<br>Getup Skatun                                                                                                    |                                  |                                              |                                                                                                    |
| Setup Status                                                                                                    |                                  |                                              | _                                                                                                    |
|                                                                                                    |                                  | 1                                            | Z                                                                                                    |
| The StatelSheld Waterd is restaling WewenterconClient_22                                                                                                    | 63                               | 1                                            | A                                                                                                    |
|                                                                                                    |                                  |                                              |                                                                                                    |
|                                                                                                    |                                  |                                              |                                                                                                    |
|                                                                                                    |                                  |                                              |                                                                                                    |
|                                                                                                    |                                  |                                              |                                                                                                    |
|                                                                                                    |                                  |                                              |                                                                                                    |
|                                                                                                    |                                  |                                              |                                                                                                    |
|                                                                                                    |                                  |                                              |                                                                                                    |
|                                                                                                    |                                  |                                              |                                                                                                    |
|                                                                                                    |                                  |                                              |                                                                                                    |
| allowed -                                                                                                    |                                  |                                              |                                                                                                    |

8. Click the Finish Button.

### WiwareHorizonClient 2308 - InstallShield Waard

9.

| 2.                                | InstallShield Wizard Complete                                              |                                          |
|-----------------------------------|----------------------------------------------------------------------------|------------------------------------------|
|                                   | The InstalSheld Woard has auccessful<br>WeisricharzonClent_2301. Clid: Per | ully installed<br>on to exit the wiserd. |
|                                   |                                                                            |                                          |
|                                   | clast. D                                                                   | nen Tamet                                |
| Click <b>OK</b> and restart       | the device.                                                                |                                          |
| VMwareHorizonClient_230           | 3 - InstallShield Wizard                                                   | ×                                        |
| System needs to<br>save your work | Restart to Tinish the configuration<br>and Restart the OS                  | s, please                                |

## Amazon Workspace Add-On User Interface Installation Instructions

αt

This application installation is supported only on Windows 10 IoT Enterprise LTSC 2021 unified image. Before installing the package, ensure that the Write Filter is disabled. If the Write Filter is not disabled, it fills the Unified Write Filter Overlay and the updates that are made are not persistent across reboot.

- 1. Login as Administrator in Windows 10 IoT Enterprise LTSC 2021 Dell Client.
- 2. Copy the AmazonWorkspaceApp\_5\_9.exe installer file to a local folder. Example: C:\Users\Admin\Desktop.
  - **NOTE:** The application version of the binary depends on the version that you choose to install. The version that is referenced is an example.
- 3. Right Click on the AmazonWorkspaceApp\_5\_9.exe installer and Run as administrator, click Next to continue.

AntaronWorkspaceApp. 5.9 - InstallShield Waard

| C. | Welcome to the InstallShield Witard for<br>Annocom/WorkspareApp.5.9<br>The InstallShield Witard will notal<br>Annow/WorkspareApp.5.9 on your computer. To<br>continue, dick Neet. |
|----|----------------------------------------------------------------------------------------------------|
| -  | Chief Med 5 Genet                                                                                                    |

4. Read the Dell Licensing Agreement and select I accept the terms of the license agreement. Then, click Next.

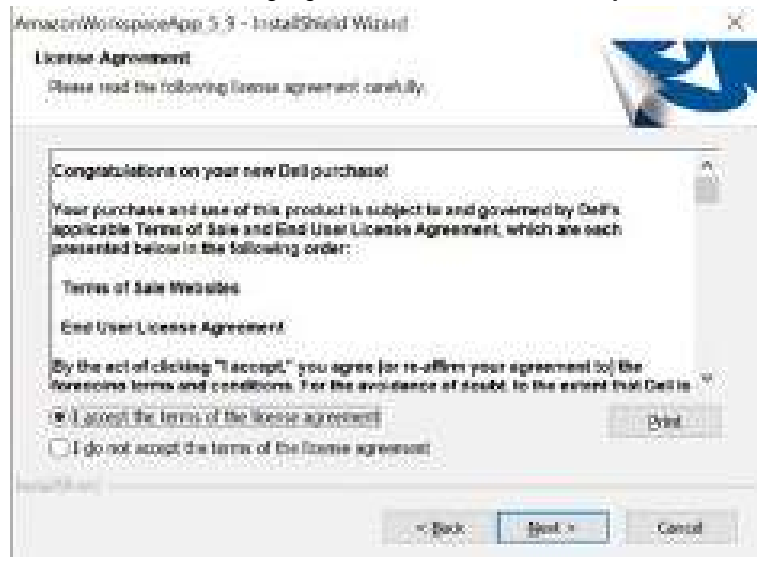

5. Read the Amazon Licensing Agreement and select I accept the terms of the license agreement. Then, click Next.

AmazonWorkspecieApp\_5\_9 - InstallShield Waard License Agreement Reaso read the following license agreement carefully. Rnason WorkSpaces Application License Agreement THIS IS AN AGREEMENT BETWEEN YOU AND ANS MOBILE LLC (WITH ITS AFFILIATES, "ANS MOBILE" OR "WE") THAT GOVERNS YOUR USE OF THE AMALON WORKSPACES APPLICATION FOR YOUR DEVICE (TOGETHER WITH ANY UPDATES AND ENHANCEMENTS TO IT, AND ACCOMPANYING DOCUMENTATION, THE "APPLICATION") THAT WE MAKE AVAILABLE TO YOU ON YOUR MOBILE, DESKTOP, OR OTHER SUPPORTED DEVICE (EACH, A "DEVICE"). IF YOU INSTALL OR USE THE APPLICATION, YOU WILL BE BOUND ... (#-1 prop) the terms of the license agreement Brine. 1 do not accept the tarris of the incente agreement. Martin Martin - Beck Most Pr **Girost** 

6. Click Install.

58

| Beady to Install the Program                  |                                       |                          |
|-----------------------------------------------|---------------------------------------|--------------------------|
| The wised is ready to begin inst              | aliation:                             |                          |
| Okk Initial to begin the installati           | ien.                                  | -                        |
| If you want to review or change and the whend | any of year tratallation sattings, cl | ck Back, Clink Cancel Is |
|                                               |                                       |                          |
|                                               |                                       |                          |
|                                               |                                       |                          |
|                                               |                                       |                          |
| lait da la                                    |                                       |                          |
|                                               | < 800 -                               | Jactal Cancel            |
| nstallation progress bar is                   | s displayed.                          |                          |
| AmudonWarkspackApp.5.9 - Inst                 | taitShield Wassed                     |                          |
| Setup Status                                  |                                       | 1                        |
|                                               |                                       | 1000                     |

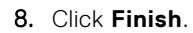

AmazonWloRopeceApp\_3\_1 - InstallShield Wized

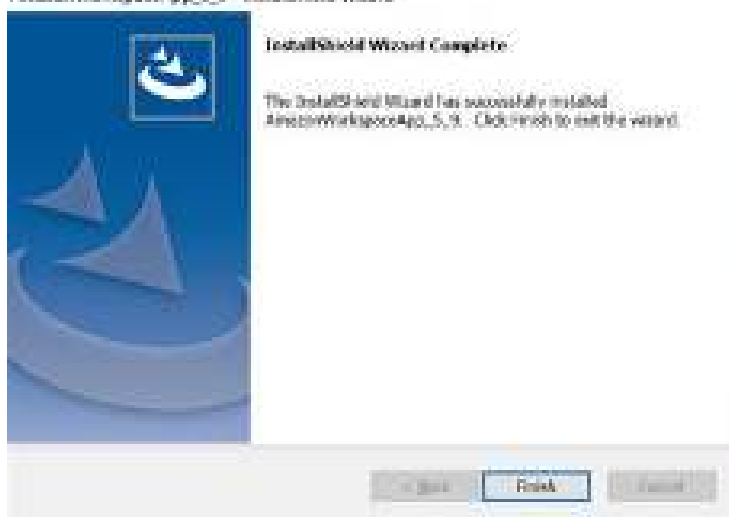

Casent

9. Click **OK** and restart the device.

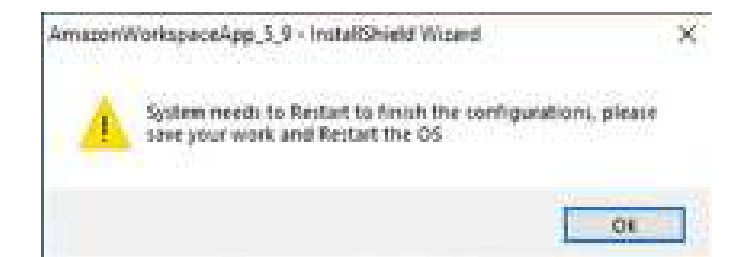

## **List of Plugins**

The below list of plugins can be downloaded from Dell Support page:

- Cisco Jabber Softphone for VDI (Virtual Desktop Infrastructure) Client.
- Cisco WebEx VDI ((Virtual Desktop Infrastructure) Meetings Plugin.
- Cisco WebEx VDI (Virtual Desktop Infrastructure) Plugin.
- Zoom VDI (Virtual Desktop Infrastructure) Plugin.

## **Manual Installation of Plugins**

This application installation is supported only on Windows 10 IoT Enterprise LTSC 2021 unified image. Before installing the package, ensure that Write Filter is disabled. If Write Filter is not disabled, it fills the Unified Write Filter Overlay and the updates made are not persistent across reboot.

- 1. Login as Administrator in Windows 10 IoT Enterprise LTSC 2021 Dell Client.
- 2. Copy the respective plugin installer file to a local folder. Example: C:\Users\Admin\Desktop.
- 3. Click on the **respective plugin** installer to start the installation.
- **4.** Follow the UI instructions and complete the installation.

# Silent Installation Method of Required Add-On Applications or Plugins

Below is the list of silent parameters of the respective add-on applications or plugins which needs to be called along with the application when executed from command prompt or deployed through any management server.

### Table 3.

| Add-On Application / Plugin Name                                          | Silent Installation parameters                                   |
|---------------------------------------------------------------------------|------------------------------------------------------------------|
| Dell Application Store                                                    | silent                                                           |
| Citrix Workspace Application                                              | silent                                                           |
| VMware Horizon Client                                                     | silent                                                           |
| Amazon WorkSpaces                                                         | silent                                                           |
| Cisco Jabber Softphone for VDI (Virtual Desktop<br>Infrastructure) Client | /qn                                                              |
| Cisco WebEx VDI ((Virtual Desktop Infrastructure) Meetings<br>Plugin      | /qn                                                              |
| Cisco WebEx VDI (Virtual Desktop Infrastructure) Plugin                   | ALLUSERS=1 ENABLEVDI=2 AUTOUPGRADEENABLED=0<br>ACCEPT_EULA=1 /qn |
| Zoom VDI (Virtual Desktop Infrastructure) Plugin                          | /quiet /norestart                                                |

## Silent Installation of Add-On Application or Plugin Through Command Prompt

### IMPORTANT NOTE

- The below list of the steps are common for any application which shall be installed through command prompt silently.
- The screen shots in the below listed steps of installation depicts an application file name which is just a reference or an example. You may need to ensure to add appropriate application file name and also use the appropriate application (.exe / .msi) when you choose to install.
- The silent parameters mentioned as in the snapshot of the below steps depicts the parameter of the application which is chosen as an example. You shall use the appropriate silent installation parameters for the respective application as listed in the above table.
- 1. Login as Administrator in Windows 10 IoT Enterprise LTSC 2021 Dell Client.
- 2. Copy the VMwareHorizonClient\_2303.exe installer file to a local folder. Example: C:\Users\Admin\Desktop.
- **3.** Open Command prompt as elevated Administrator.
- 4. Navigate to the copied VMwareHorizonClient\_2303.exe installation folder in command prompt.
- 5. Run the command VMwareHorizonClient\_2303.exe --silent (the copied installer name).

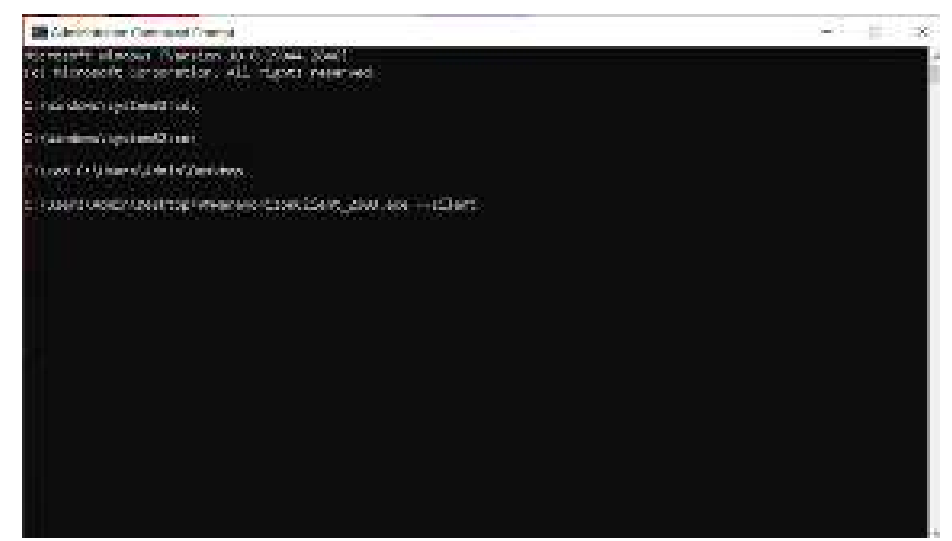

### Figure 6.

6. Restart the device once installation is complete.

## Applications installation procedure from Wyse Management Suite

### IMPORTANT NOTE

- The steps that are mentioned below are common for any application which shall be deployed through Wyse Management Suite.
- The screenshots in the below listed steps of deployment depict an application name which is a reference or an example. You must ensure to add the appropriate application name and also select the appropriate application when you choose to install.
- The silent parameters mentioned as in the snapshot of the below steps depicts the parameter of the application which is chosen as an example. You shall use the appropriate silent installation parameters for the respective application.
- After installing Quarterly release 2308 and later versions, you need not add the silent parameters in the **Installation Parameter** option for Dell Application Store and third-party applications.
- 1. Register the device to the Wyse Management Suite server and add to the respective group.
- 2. Log in to the Wyse Management Suite server.
- 3. Go to Apps & Data>App Inventory>Thin Client and click Add WinIoT Package file .
- 4. Click Browse and select the Amazon Workspace file then click Upload.

- 5. Go to Apps & Data>App Policies >Thin Client>Add Policy.
- 6. Enter Policy Name and go to Group. Under task, selectInstall Application and select WinIoT as operating system type.
   (i) NOTE: AmazonWorkspace\_Addon is an example for the policy name. You can name the policy as per your choice.

| www.ybianal                                                                                                    | Attractive encoding accord                                                                                                    | lt.                      |
|----------------------------------------------------------------------------------------------------|----------------------------------------------------------------------------------------------------|--------------------------|
|                                                                                                    | <ul> <li>Barles Art Hannies Preters formuly</li> <li>BOTA</li> <li>archies</li> <li>archies_(10, anna</li> <li>[bosines_chies]</li> <li>Barles Arrowing Cont</li> <li>Barles Arrowing Cont</li></ul> |                          |
| Territo                                                                                                    | matel Application                                                                                                    | 14                       |
|                                                                                                    |                                                                                                    |                          |
| III Topper                                                                                                    | entral 🗢 🗠 🖾 🖬                                                                                                    | ine Core arterialistic 🖓 |
|                                                                                                    | [ must                                                                                                    | eest on antipotentia 🔍   |
| n Type<br>pyranian<br>1 Todappe Filter                                                                                                    | Image: second second secon                             | east or annexame . O     |
| an Taper<br>angeneratur<br>19. Taulungan Albar                                                                                                    | Image: second to the part of the second to the second to the second                              | out or engenhene O       |
| tit Typer<br>Iggetterdenen<br>19. Typelogeter Hitter<br>Natification Filter                                                                         | Image: second to the part of the second to the part of the second to the part of the second to the part of the second to the part of the second to the second to the s                             | and or enterstants       |
| an Tapa<br>Agginantan<br>An Sudagan Kitar<br>An Sudagan Kitar<br>An Sudagan Pitar                                                                   | entrine 1                                                                                                    | and in engelience O      |
| angelanaron<br>ng Tadagan Kitar<br>Nationa Pinar<br>nanafar Paramatan<br>Termana (1 - 1999 anis.)                                                   | Image: Section of the section of the section of t                            | eest or amproxime . O    |
| III Type<br>application<br>III Todolgen Hitter<br>Performe Film<br>nemation Personation<br>Personal (1 - 1955 com)                                  | Image: Section of the section of the section of t                            | v 0                      |
| III Type<br>Inggination<br>III Toologies Hitter<br>Pathanis Pitter<br>Insenditr Photos (1995-min.)<br>Neuropath (1995-min.)<br>National (1995-min.) | Image: control in the problem of the problem       Image: control in the problem of the problem of the                                                  | ••••f or enterstame ••   |

### Figure 7. Standard App Policy

- 7. Click Add app in Application option and add the AmazonWorkspaceApp\_5\_9.exe file file in the Apps dropdown list.
- 8. Enter a required time in the Install Timeout field and ' --silent 'as install parameter.
- 9. Check the check box Enable app dependency and WinIoT as operating system Subtype Filter.
- 10. Click Save and then click Yes to schedule as per the requirement.

| Pokry        | Rapisation (Rdverum)) 🔍                                                                                                |
|--------------|----------------------------------------------------------------------------------------------------|
| Description  |                                                                                                    |
| Ren          | an orderstool distortions (of device time: *                                                                           |
| Effective    | Encoductory<br>On selected time zone and date/time<br>Engranded Engrand The English State (1997)<br>Mathematics (1997) |
|              | Treas advant when treas advant or                                                                                      |
| Shiribetween | 12.00 * 200 * 20 12.00 * 200 *                                                                                         |

## Applications Installation procedure through Microsoft Endpoint Configuration Manager

### IMPORTANT NOTE

- The below list of the steps are common for any application which shall be deployed through Wyse Management Suite.
- The screen shots in the below listed steps of deployment depicts an application name which is just a reference or an example. You may need to ensure to add appropriate application name and also select the appropriate application when you choose to install.
- The silent parameters mentioned as in the snapshot of the below steps depicts the parameter of the application which is chosen as an example. You shall use the appropriate silent installation parameters for the respective application.

## **Client side**

- 1. Log in to the device as admin and disable the Unified Write Filter.
- 2. Join Thin client to the required Microsoft Endpoint Configuration Manager Domain (Set DNS if client is on another domain).
- **3.** Login as domain user and change the Domain Administrator Time zone to Microsoft Endpoint Configuration Manager Server Time zone.
- 4. Go to Control Panel> Configuration Manager>Site >Configure Settings>Find Button where the Site CODE is displayed. Click Apply.

|              | Colliger Settings  |                |           |           |   |
|--------------|--------------------|----------------|-----------|-----------|---|
| Configuratio | ю Явларас негис    | e listen       |           |           | 1 |
| Gurenib er   | equilibrate cod    |                | 1         | COLUMN .  | 1 |
| lotoita it   | is, the stimp rout | te in a config | and bound | centre.   |   |
| MORCH 0      | ng nana a tagato   | N 1959         |           |           |   |
| DAS enfor    | n konke a mang     | provid part of | e codie   | eito ONS. |   |
|              |                    |                |           |           |   |
| _            |                    |                |           |           |   |
|              |                    |                |           |           |   |

5. Select Actions tab and run the action item.

## () NOTE:

Run the actions items again until you get the install notification from Microsoft Endpoint Configuration Manager server.

## Server side

Create a folder in Microsoft Endpoint Configuration Manager share path and then copy DellApplicationStore.exe

- 1. Launch Microsoft Endpoint Configuration Manager Server.
- 2. Click Asset & Compliance>Device Collection. Right-click and select Create Device collection and add registered thin client to the group.
- 3. Go to Software Library>Application Management>Packages. Right-click and create package for DellApplicationStore.exe with --silent as parameter in command line and Select Whether or not a user is logged on for Program can run as .

| ngan bin<br>National |                   |                                                                                                    |          |
|----------------------|-------------------|----------------------------------------------------------------------------------------------------|----------|
| Replacement          | 1000              | Trad Solution                                                                                                   |          |
| 10001                | Assessed to the   | folder est-aller                                                                                                | low-the- |
| an - 10 c -          | 10402-5009        |                                                                                                    |          |
|                      | fu                | Natural                                                                                                    |          |
|                      | Private an Intel  | Manho se na la sent tralegarà en                                                                                |          |
|                      | A.e.tom           | Decision and the second second                                                                                  |          |
|                      | E. Somerican beam | and devel with the process includings                                                                           |          |
|                      | Men min           | Reserved (All same -                                                                                            | 1.0      |
|                      | Constant or other | Contraction of the second second second second second second second second second second second second second s |          |
|                      |                   |                                                                                                    |          |
|                      |                   |                                                                                                    |          |
|                      |                   |                                                                                                    |          |
|                      |                   |                                                                                                    |          |
|                      |                   |                                                                                                    |          |

4. Right-click the created package for Dell Application Store and distribute the package by selecting the distribute point.

| Terra June                                                                                                    |                                                                                                    |               |                                                      |                     | 4 P 5                                                                                                    |
|----------------------------------------------------------------------------------------------------|----------------------------------------------------------------------------------------------------|---------------|------------------------------------------------------|---------------------|----------------------------------------------------------------------------------------------------|
| Anny Control Control                                                                                                    | nen Farringer Contex Tar<br>Sugger V Colors<br>Turinger                                                                                                    |               |                                                      | at beitentit husets | 1                                                                                                    |
| e B - A Semistration + Denies                                                                                                    | · Approximation Management, - Managem                                                                                                    |               |                                                      |                     |                                                                                                    |
| and a second second sec | * Sudange It item                                                                                                    |               |                                                      |                     |                                                                                                    |
| · All Deserver                                                                                                    | A Dimension                                                                                                    |               |                                                      | Carl County of      | and the set of                                                                                                    |
| The second second                                                                                                    | Aun Barry                                                                                                    | Request March | ayar daman da                                        | water . Notice B    | -                                                                                                    |
| Contractions                                                                                                    | 0 0000<br>0 000                                                                                                    |               |                                                      | APPOLIA             | Colores .                                                                                                    |
| Carbonn 1 1 Dans factors                                                                                                    | [75] 78. BOL/Antest SCHWArtland<br>Configuration Message University Processor ICC and a<br>Configuration of Message University ICC and a<br>Configuration of Message University ICC and a<br>Configuration of Message U | 32            |                                                      | 1400018             | Billion and Billion and Billio |
| Differentian 23 Cases Surings from Deletter                                                                                                    |                                                                                                    |               |                                                      | 44990041            | All designed                                                                                                    |
| Wings Yorks & House                                                                                                    | et line                                                                                                    |               |                                                      | Personal a          | - factor                                                                                                    |
| E laphane Neuprist faits                                                                                                    | And a state of the second second second second second second second second second second second second second s                                                                                                    | A             |                                                      |                     | 100.50                                                                                                    |
| Contract Contract of Contract of Contract  | EXTERNAL CONTRACTOR                                                                                                    |               |                                                      |                     |                                                                                                    |
| 4 Chevrolety Sectores                                                                                                    | Terbus Promitie                                                                                                    | Target States |                                                      | Method              |                                                                                                    |
| Annah and Complement                                                                                                    | Parkage II: p190000<br>Watchatom                                                                                                    |               | Mit Stational 1<br>No in Property II<br>Mit Tabled 1 | Carlord Index       |                                                                                                    |
| E tomaritan                                                                                                    | Lampieton                                                                                                    | 1 hoursel     | an incident 19-24-2022 (mildi                        |                     |                                                                                                    |
| Mi Hammer                                                                                                    | 20                                                                                                    | 102200        |                                                      |                     |                                                                                                    |
| 1000                                                                                                    | The Lateray Property Department                                                                                                    |               |                                                      |                     |                                                                                                    |

- 5. Go to Software Library>Operating System>Task Sequence. Right-click and create custom task sequence.
- 6. Right-click the Custom task sequence that is created and click Edit.
- 7. Click add> Software> Install package and provide a valid name.
- 8. Select Created package and click OK.
- 9. Right-click the Task Sequence and click Deploy.
- 10. Go to Collection, browse the collection where the device is registered and click OK. Then click Next.

| 2 Andre fang Henrydd M                                                                                                    | A Constitution ( Barris                                    |                                                                                                    |   |                          |
|----------------------------------------------------------------------------------------------------|------------------------------------------------------------|----------------------------------------------------------------------------------------------------|---|--------------------------|
| Contraction Contraction                                                                                                    |                                                            |                                                                                                    | R | - C DY. A                |
| Conne<br>() + + () () + (connections) ()                                                                                                    | former<br>Rentered (Ampl                                   | Specify the actualities for the digitization                                                                                                    |   | 6 Fairth + 2             |
| Informations                                                                                                    | An Update<br>Sea<br>Annual Part<br>Innya<br>Innya<br>Innya | And an analysis of the second second |   | IN ( ) here ), here here |
| <ul> <li>Province Computer</li> <li>Subsections</li> <li>Subsections</li> <li>Subsections</li> <li>Subsections</li> <li>Subsections</li> <li>Subsections</li> </ul> |                                                            | Paul Anno Anno Anno Anno Anno Anno Anno Ann                                                                                                    |   | Proven                   |
| The second second second second second second second second second second second second second second second s                                                      |                                                            |                                                                                                    |   |                          |

- 11. Under purpose, select **Required**.
- 12. Click on Next and select Enable the radio button of Assign Immediately.
- 13. Under new, select Assign immediately after this event radio button and click Next. Click Next again.
- 14. Enable the System Software Installation check box.

# 3

# Deploying security patches for Windows 10 IoT Enterprise LTSC 2021

## **Topics:**

- Download Knowledge Base for Windows 10 IoT Enterprise LTSC 2021 from Microsoft Update Catalog
- Scheduling Unified Write Filter Servicing Mode for Windows 10 IoT Enterprise LTSC 2021 Updates Using Wyse Management Suite
- Install the MSU or EXE package using Wyse Management Suite

## Download Knowledge Base for Windows 10 IoT Enterprise LTSC 2021 from Microsoft Update Catalog

This section describes the steps to download Knowledge Base files from the Microsoft Update Catalog site.

- 1. Go to www.catalog.update.microsoft.com.
- In the search box, type the search terms.
   For Windows 10 IoT Enterprise LTSC 2021, type the search string 21H2 + Itsb + x64.
- 3. Click Search or press Enter.
- 4. Click Last Updated to sort the Knowledge Base files from newest to oldest.
- Locate and download the following Knowledge Base files based on Windows 10 LTSB.
   For example, Cumulative Updates for <Windows 10 LTSB> for x64-based systems <KB5013624>
  - (i) **NOTE:** Click the cumulative update to find more details on that update. Ensure to click the link under **More Information** to review the pre-requisites.
  - (i) NOTE: Install .NET Framework cumulative update as applicable.
  - NOTE: When you download the latest Knowledge Base file for cumulative updates, it overrides the previous Knowledge Base files. To view the previous Knowledge Base files, click the latest Knowledge Base, and then click the Package Details tab.
- After you download the Knowledge Base file, rename it by abbreviating the default name. For example, rename the file windows10.0-kb4346087-v3-x64\_20f490a4493ec5ac99b6a4c357dca9d86b3ee96b.msu to windows10.0-kb4346087v3-x64.msu.
  - (i) NOTE: You may have to unblock the downloaded content to access the files.

## Scheduling Unified Write Filter Servicing Mode for Windows 10 IoT Enterprise LTSC 2021 Updates Using Wyse Management Suite

- Dell management software, Wyse Management Suite supports scheduled and managed unified write filter servicing mode. This will help administrators to schedule job as required for planned automatic update on the thin client.
- 2. Refer "Initiate Unified Write Filter servicing mode for Windows Embedded Standard device" section from Wyse Management Suite administrator guide.
  - Steps as in Wyse Management Suite administrators guide

- **a.** Click the Devices tab. The Device page is displayed.
- ${\bf b.}~$  Apply the filters to find the preferred device.
- c. Select the check box of the device.
- d. Click Initiate UWF servicing mode. An alert window is displayed.
- e. Click Send Command.
- **3.** For details on Wyse Management suite supporting Unified Write Filter servicing mode feature, refer "UWF Servicing mode" section in Wyse Management Suite 4.x release notes.

## Install the MSU or EXE package using Wyse Management Suite

- Copy the renamed Knowledge Base file to the Wyse Management Suite server repository. For example, copy the downloaded file to <local-repo>\repository\thinClientApps.
- 2. Log in to Wyse Management Suite.
- 3. Click Portal Administration, and then click File Repository under Console Settings.
- 4. Select the Local Repository check box.
- Click Sync Files.
   Wait for the synchronization process to complete. The synchronization process copies the package from the repository to Apps and Data.
- 6. To verify the successful synchronization, Click Apps and Data. The Apps and Data page is displayed.
- 7. Verify the copied package in the applications list.
- 8. Click Add Policy to add the policy to the required group.

**NOTE:** If you use the .exe file that is downloaded from the Microsoft Update Catalog site, the silent parameter is /quiet/norestart. The default silent parameters are considered when you use the .msu file.

- 9. Update the required fields, and click Save.
- **10.** Click **Yes** to deploy the policy immediately.
- 11. In the App Policy job, update the description.
- 12. Click Run > Immediately.
- 13. Click **Preview** and then click **Schedule**.